■docomo 携帯電話用

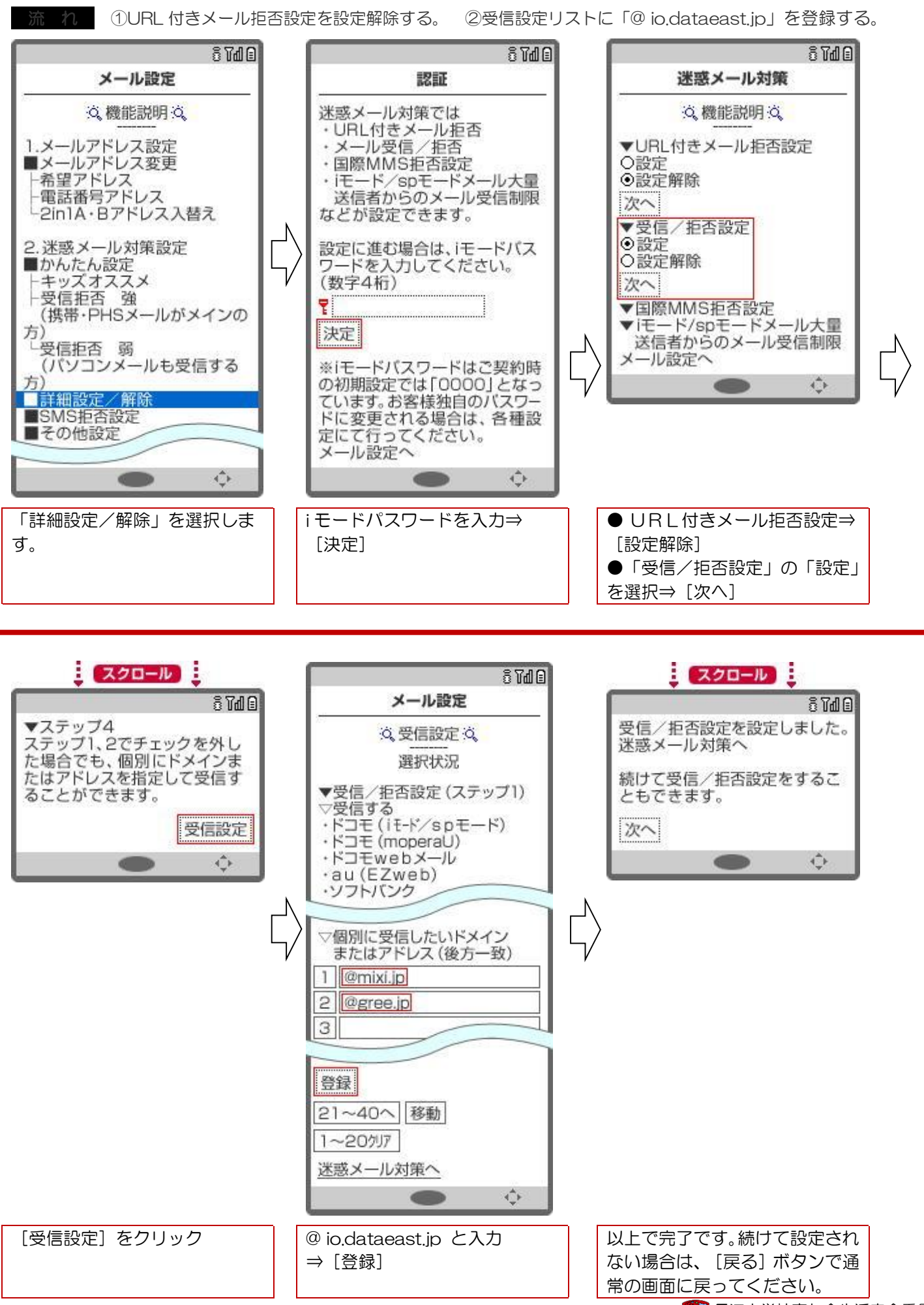

日本 長江中学校育友会生活安全委員会